Requisitos mínimos:

- Conhecimentos básicos de informática.
- Ler tutoriais Pedido de compras, Realizando seu primeiro pedido de vendas e Fechamento do pedido.

Na tela de pedidos/consultas o usuário poderá visualizar todos os pedidos de vendas/compras/backorder. Acesse o Menu Consultas > Pedidos ou pelo ícone abaixo.

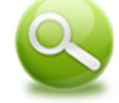

1. O usuário poderá filtrar por tipos de pedidos (Pedido de Compra/Vendas/Backorder).

| 57       |             |              |                                | Pedi                      | dos (22) |           |                     |                   | – 🗆 🗙            |
|----------|-------------|--------------|--------------------------------|---------------------------|----------|-----------|---------------------|-------------------|------------------|
|          | Cód / Núm   | Data         | Cliente / Fornecedor           | Entrega                   | Qtd.     | Qtd. B.O. | Vendedor / Funcioná | Pagamento         | Subtotal R\$     |
| V        | 0000003     | 20/05/2013   | Açucena Arlindo                |                           | 7        | 0         | Vendedor            | Dinheiro          | R\$ 51,70        |
| ×        | 0000004     | 20/05/2013   | Açucena Arlindo                |                           |          |           | Vendedor            | Dinheiro          | R\$ 6,60         |
| 1        | 0000005     | 20/05/2013   | Açucena Arlindo                |                           | 8        |           | Vendedor            | Dinheiro          | R\$ 51,76        |
| 1        | 0000006     | 21/05/2013   | Brinco Seriais Fornecedores Au | ıtori                     | 50       |           | Adm                 | Dinheiro          | R\$ 350,00       |
| 1        | 0000007     | 21/05/2013   | Brinco Seriais Fornecedores Au | ıtori                     | 50       |           | Adm                 | Dinheiro          | R\$ 350,00       |
| 1        | 0000008     | 21/05/2013   | Açucena Arlindo                |                           | 20       |           | Vendedor            | Pagamento parcial | R\$ 165,00       |
| 1        | 0000009     | 21/05/2013   | Açucena Arlindo                |                           | 20       |           | Vendedor            | Cheque            | R\$ 165,00       |
| <b>V</b> | 0000010     | 21/05/2013   | Açucena Arlindo                |                           | 20       |           | Vendedor            | Cheque            | R\$ 165,00       |
| 1        | 0000011     | 21/05/2013   | Açucena Arlindo                |                           | 20       |           | Vendedor            | Carnê em 2x       | R\$ 165,00       |
| 1        | 0000012     | 21/05/2013   | Açucena Arlindo                |                           | 20       |           | Vendedor            | Boleto 2x         | R\$ 165,00       |
| 1        | 0000013     | 21/05/2013   | Açucena Arlindo                |                           | 20       |           | Vendedor            | Composta          | R\$ 165,00       |
| 1        | 0000014     | 21/05/2013   | Açucena Arlindo                |                           | 20       |           | Vendedor            | Composta          | R\$ 165,00       |
| ×        | 0000015     | 21/05/2013   | Açucena Arlindo                |                           | 25       | 0         | Vendedor            |                   | R\$ 187,00       |
| 1        | 0000017     | 21/05/2013   | Bruna Miranda                  |                           | 10       |           | Vendedor            | Dinheiro          | R\$ 66,00        |
| ×        | 0000018     | 21/05/2013   | Cintia Meireles                |                           | 15       | 0         | Vendedor            |                   | R\$ 297,00       |
| <b>V</b> | 0000019     | 21/05/2013   | Kamila Silva                   |                           | 15       | 0         | Vendedor            | Cartão            | R\$ 264,00       |
| ×        | 0000020     | 21/05/2013   | Kamila Silva                   |                           | 32       | 0         | Vendedor            |                   | R\$ 572,00       |
|          | 0000021     | 21/05/2013   | Brinco Seriais Banhos Real     |                           | 15       | 0         | Adm                 | Dinheiro          | R\$ 95,00        |
| ×        | 0000022     | 21/05/2013   | Brinco Seriais Banhos Real     |                           | 20       | 0         | Adm                 | Cartão            | R\$ 125,00       |
| 1        | 0000023     | 21/05/2013   | Formatação Global Brincos      |                           | 49       |           | Adm                 | Dinheiro          | R\$ 268,00       |
| 1        | 0000024     | 21/05/2013   | Leandro Luiz Tavarez           |                           | 25       | 0         | Vendedor            | Dinheiro          | R\$ 236,50       |
| ×        | 0000025     | 21/05/2013   | Miriam Martiz                  |                           | 15       | 0         | Vendedor            |                   | R\$ 115,50       |
| <        |             |              |                                |                           |          |           |                     |                   | >                |
| E        | echado 🕅 Em | aberto Todos | Tipo de pedido: Tod            | 0S                        |          |           | 🔣 🐼 📼 Nota          | Fiscal 🗳 Detalh   | es 🛛 🔗 Fechament |
|          |             |              | Con                            | npra                      |          |           |                     |                   |                  |
|          |             |              | Ven                            | da                        |          |           | Total R\$ 4.191,00  | Comissão          | R\$ 150,18       |
|          |             |              | Ven<br>Bac                     | da com produtos<br>korder | em back  | order     | De 01/05/2013 V     | à 01/06/2013 🗸    | <u>Filtrar</u>   |

2. Filtre os pedidos fechado, em aberto ou todos e Filtre por data de \_\_/\_\_/ à \_\_/\_\_\_ à \_\_/\_/\_\_\_.

|       |              |                       |                      | Ped     | idos (17) |           |                     |                        | _ 🗆 🗙             |
|-------|--------------|-----------------------|----------------------|---------|-----------|-----------|---------------------|------------------------|-------------------|
| T     | Cód / Núm    | Data                  | Cliente:             | Entrega | Qtd.      | Qtd. B.O. | Vendedor:           | Pagamento              | Subtotal R\$ a ^  |
|       | 10000003     | 20/05/2013            | Acucena Arlindo      |         | 7         | 0         | Vendedor            | Dinheiro               | R\$ 51.70         |
|       | 0000004      | 20/05/2013            | Acucena Arlindo      |         |           |           | Vendedor            | Dinheiro               | R\$ 6,60          |
|       | 0000005      | 20/05/2013            | Açucena Arlindo      |         |           |           | Vendedor            | Dinheiro               | R\$ 51,76         |
|       | 0000008      | 21/05/2013            | Açucena Arlindo      |         | 20        |           | Vendedor            | Pagamento parcial      | R\$ 165,00        |
|       | 0000009      | 21/05/2013            | Açucena Arlindo      |         | 20        |           | Vendedor            | Cheque                 | R\$ 165,00        |
|       | 0000010      | 21/05/2013            | Acucena Arlindo      |         |           |           | Vendedor            | Cheque                 | R\$ 165,00        |
|       | 0000011      | 21/05/2013            | Acucena Arlindo      |         |           |           | Vendedor            | Carnê em 2x            | R\$ 165,00        |
|       | 0000012      | 21/05/2013            | Acucena Arlindo      |         | 20        |           | Vendedor            | Boleto 2x              | R\$ 165,00        |
|       | 0000013      | 21/05/2013            | Acucena Arlindo      |         | 20        |           | Vendedor            | Composta               | R\$ 165.00        |
|       | 0000014      | 21/05/2013            | Açucena Arlindo      |         | 20        |           | Vendedor            | Composta               | R\$ 165,00        |
| 2     | 0000015      | 21/05/2013            | Açucena Arlindo      |         | 25        | 0         | Vendedor            |                        | R\$ 187,00        |
|       | 0000017      | 21/05/2013            | Bruna Miranda        |         | 10        | 0         | Vendedor            | Dinheiro               | R\$ 66,00         |
| 3     | 0000018      | 21/05/2013            | Cintia Meireles      |         | 15        | 0         | Vendedor            |                        | R\$ 297,00        |
|       | 0000019      | 21/05/2013            | Kamila Silva         |         | 15        | 0         | Vendedor            | Cartão                 | R\$ 264,00        |
| 3     | 0000020      | 21/05/2013            | Kamila Silva         |         | 32        | 0         | Vendedor            |                        | R\$ 572.00        |
|       | 0000024      | 21/05/2013            | Leandro Luiz Tavarez |         | 25        | 0         | Vendedor            | Dinheiro               | R\$ 236,50        |
|       | 0000025      | 21/05/2013            | Miriam Martiz        |         | 15        | 0         | Vendedor            |                        | R\$ 115,50        |
|       |              |                       |                      |         |           |           |                     |                        | ~                 |
| <     |              |                       | -                    |         |           |           | Internet Internetic |                        | >                 |
|       | Fechado 🛄 En | n aberto <u>Todos</u> | Tipo de pedido: Ve   | nda     |           | ~         |                     | Nota Fiscal 🛛 🚑 Detalh | es 🛛 🥝 Fechamento |
| Clier | te           |                       |                      |         |           | XY        | Total R\$ 3.0       | 03,00 Comissão         | R\$ 150,18        |
| Vend  | edor         |                       |                      |         |           | ×7        | De 01/05/2013       | 3 🗸 à 01/06/2013 🗸     | 🛛 🍸 Eiltrar 🛛 🖨   |

## Tela de pedidos/consultas.

3. Clique no símbolo 🕅 para filtrar (cliente/vendedor – Pedido de vendas), (Fornecedor/usuário – Pedido de compras). Na tela de filtro avançado > em campo selecione o que deseja pesquisar, em texto digite sua pesquisa e clique em filtrar, selecione a informação.

| 5                                       |                                                                                                    |                                                                                                    |                                                                                                    |                                                                                                | Ped                      | idos (17    |                                                                                                    |                                                                                                    | - 🗆 🗡                                                                                                    |
|-----------------------------------------|----------------------------------------------------------------------------------------------------|----------------------------------------------------------------------------------------------------|----------------------------------------------------------------------------------------------------|------------------------------------------------------------------------------------------------|--------------------------|-------------|----------------------------------------------------------------------------------------------------|----------------------------------------------------------------------------------------------------|----------------------------------------------------------------------------------------------------|
|                                         | Cód / Núm                                                                                                    | Data                                                                                                    | Cliente:                                                                                                    |                                                                                                | Entrega                  | Qtd.        | Qtd. B.O. Vendedo                                                                                                    | r: Pagamento                                                                                                    | Subtotal R\$ a ^                                                                                                    |
| XXXXXXXXXXXXXXXXXXXXXXXXXXXXXXXXXXXXXXX | 0000003<br>0000004<br>0000005<br>0000005<br>0000009<br>0000010<br>0000010<br>0000011<br>0000012<br>0000014<br>0000015<br>0000015<br>0000015<br>0000015<br>0000018<br>0000019<br>0000020<br>0000024<br>0000024 | 20/05/2013<br>20/05/2013<br>20/05/2013<br>21/05/2013<br>21/05/2013<br>21/05/2013<br>21/05/2013<br>21/05/2013<br>21/05/2013<br>21/05/2013<br>21/05/2013<br>21/05/2013<br>21/05/2013<br>21/05/2013 | Aqueena Arii<br>Aqueena Arii<br>Aqueena Arii<br>Aqueena Arii<br>Aqueena Arii<br>Aqueena Arii<br>Aqueena A<br>Aqueena A<br>Aqueena A<br>Aqueena A<br>Aqueena A<br>Aqueena A<br>Bruna Mira<br>Cintia Meire<br>Kamila Silv<br>Leandro Lu<br>Miriam Mari | ndo<br>ndo<br>ndo<br>ndo<br><b>Insira os da</b><br>Filtro avançado<br>Texto<br>Ou / E<br>Campo | dos para pesqu<br>Kamila | viisa na tr | Vendedor<br>0 Vendedor<br>0 Vendedor<br>0 Vendedor<br>0 Vendedor<br>0 Vendedor<br>0 Vendedor<br>0 Vendedor<br>0 Vendedor<br>0 Vendedor | Pagamento Dinheiro Dinheiro Dinheiro Pagamento parcial Cheque Cheque Carné em 2x Boleto 2x Composta Composta Dinheiro Cartão Dinheiro Dinheiro | Subtotical KS     P       R\$ 51,70     R\$ 6,60       R\$ 51,76     R\$ 165,00       R\$ 165,00     R\$ 165,00       R\$ 165,00     R\$ 165,00       R\$ 165,00     R\$ 165,00       R\$ 165,00     R\$ 165,00       R\$ 165,00     R\$ 165,00       R\$ 165,00     R\$ 165,00       R\$ 165,00     R\$ 165,00       R\$ 165,00     R\$ 187,00       R\$ 28,00     R\$ 297,00       R\$ 286,00     R\$ 236,50       R\$ 115,50     R\$ 115,50 |
| < E                                     | echado En                                                                                                    | n aberto Todos                                                                                                    | i Tipo d                                                                                                    | te pedido: Ven                                                                                 | da                       |             | Eiltrar S Can                                                                                                    | celar                                                                                                    | rs S Fechamento<br>R\$ 150,18                                                                                                    |

4. Ao selecionar as informações desejadas, no rodapé da tela, será possível visualizar o Total e a comissão dos pedidos selecionados.

|    | Cód / Núm | Data                         | Cliente:          | Entrega | Otd. | Otd. B.O. | Vendedor: | Pag           | amento     | Subtotal R\$ |     |
|----|-----------|------------------------------|-------------------|---------|------|-----------|-----------|---------------|------------|--------------|-----|
|    | 0000019   | 21/05/2013                   | Kamila Silva      |         | 15   | 0         | Vendedor  | Cartã         | io I       | B\$ 264.00   |     |
| X  | 0000020   | 21/05/2013                   | Kamila Silva      |         | 32   | 0         | Vendedor  |               |            | R\$ 572,00   |     |
|    |           |                              |                   |         |      |           |           |               |            |              |     |
|    |           |                              |                   |         |      |           |           |               |            |              | ~   |
| <  |           |                              |                   |         |      |           |           |               |            | >            |     |
| Fe | chado En  | <u>n aberto</u> <u>Todos</u> | Tipo de pedido: V | enda    |      | Y         | L 🛒       | 🖷 Nota Fiscal | 🗳 Detalhe: | s 🥝 Fechamer | nto |
|    |           |                              |                   |         |      |           |           |               |            |              |     |

## Tela de pedidos/consultas.

| 5 | <b>.</b>     |           |                            |                       | Pedi    | dos (17) | 1         |                    |                   | - 🗆 🗙               |
|---|--------------|-----------|----------------------------|-----------------------|---------|----------|-----------|--------------------|-------------------|---------------------|
| Г |              | Cód / Núm | Data                       | Cliente:              | Entrega | Qtd.     | Qtd. B.O. | Vendedor:          | Pagamento         | Subtotal R\$ a ^    |
|   | 1            | 0000003   | 20/05/2013                 | Açucena Arlindo       |         | 7        | 0         | Vendedor           | Dinheiro          | R\$ 51,70           |
|   | 1            | 0000004   | 20/05/2013                 | Açucena Arlindo       |         |          |           | Vendedor           | Dinheiro          | R\$ 6,60            |
|   | 1            | 0000005   | 20/05/2013                 | Açucena Arlindo       |         |          |           | Vendedor           | Dinheiro          | R\$ 51,76           |
|   | 1            | 0000008   | 21/05/2013                 | Açucena Arlindo       |         | 20       |           | Vendedor           | Pagamento parcial | R\$ 165,00          |
|   | 1            | 0000009   | 21/05/2013                 | Açucena Arlindo       |         | 20       |           | Vendedor           | Cheque            | R\$ 165,00          |
|   | 1            | 0000010   | 21/05/2013                 | Açucena Arlindo       |         | 20       |           | Vendedor           | Cheque            | R\$ 165,00          |
|   | ×            | 0000011   | 21/05/2013                 | Açucena Arlindo       |         | 20       |           | Vendedor           | Carnê em 2x       | R\$ 165,00          |
|   | ×            | 0000012   | 21/05/2013                 | Açucena Arlindo       |         | 20       |           | Vendedor           | Boleto 2x         | R\$ 165,00          |
|   | ×            | 0000013   | 21/05/2013                 | Açucena Arlindo       |         | 20       |           | Vendedor           | Composta          | R\$ 165,00          |
|   | 1            | 0000014   | 21/05/2013                 | Açucena Arlindo       |         | 20       | 0         | Vendedor           | Composta          | R\$ 165,00          |
|   | ×            | 0000015   | 21/05/2013                 | Açucena Arlindo       |         | 25       | 0         | Vendedor           |                   | R\$ 187,00          |
|   | 1            | 0000017   | 21/05/2013                 | Bruna Miranda         |         | 10       | 0         | Vendedor           | Dinheiro          | R\$ 66,00           |
|   | ×            | 0000018   | 21/05/2013                 | Cintia Meireles       |         | 15       | 0         | Vendedor           |                   | R\$ 297,00          |
|   | $\checkmark$ | 0000019   | 21/05/2013                 | Kamila Silva          |         |          |           | Vendedor           | Cartão            | R\$ 264,00          |
|   | X            | 0000020   | 21/05/2013                 | Kamila Silva          |         | 32       | 0         | Vendedor           |                   | R\$ 572,00          |
|   | 1            | 0000024   | 21/05/2013                 | Leandro Luiz Tavarez  |         | 25       | 0         | Vendedor           | Dinheiro          | R\$ 236,50          |
|   | X            | 0000025   | 21/05/2013                 | Miriam Martiz         |         | 15       | 0         | Vendedor           |                   | R\$ 115,50          |
|   |              |           |                            |                       |         |          |           |                    |                   | v                   |
| 1 | 2            |           |                            |                       |         |          |           |                    |                   | >                   |
| 1 | Fe           | chado En  | <u>aberto</u> <u>Todos</u> | Tipo de pedido: Venda |         |          | ~         | 🗳 🛒 🖻 Nota         | Fiscal 🗳 Detalh   | es 🥥 Fechamento     |
| C | Cliente      |           |                            |                       |         |          | XY        | Total R\$ 3.003,00 | Comissão          | R\$ 150,18          |
| ۷ | /ended       | lor       |                            |                       |         |          | XY        | De 01/05/2013 ♥    | à 01/06/2013 ∨    | 🛛 🍸 <u>F</u> iltrar |

5. Se possuir pedidos em aberto, selecione e clique em fechamento para finalização do mesmo.

6. Após filtrar as opções desejadas, você poderá clicar no símbolo do Excel para exportar as informações para uma planilha.

|              | Cód / Núm                                          | Data           | Cliente:                | Entrega Otd. | Otd. B.O. | Vendedor:               | Pagamento                               | Subtotal RS                 |
|--------------|----------------------------------------------------|----------------|-------------------------|--------------|-----------|-------------------------|-----------------------------------------|-----------------------------|
|              | 0000003                                            | 20/05/2013     | Acucena Arlindo         |              | 7 (       | )<br>Vendedor           | Dinheiro                                | R\$ 51,70                   |
| 1            | 0000004                                            | 20/05/2013     | Açucena Arlindo         |              | 1 (       | Vendedor                | Dinheiro                                | R\$ 6,60                    |
| 1            | 0000005                                            | 20/05/2013     | Açucena Arlindo         |              | 8 (       | Vendedor                | Dinheiro                                | R\$ 51,76                   |
| 1            | 0000008                                            | 21/05/2013     | Açucena Arlindo         |              | ) (       | Vendedor                | Pagamento parcial                       | R\$ 165,00                  |
| 1            | 0000009                                            | 21/05/2013     | Açucena Arlindo         |              | o] (      | Vendedor                | Cheque                                  | R\$ 165,00                  |
| 1            | 0000010                                            | 21/05/2013     | Açucena Arlindo         |              | 0 (       | Vendedor                | Cheque                                  | R\$ 165,00                  |
| 1            | 0000011                                            | 21/05/2013     | Açucena Arlindo         |              | 0 (       | Vendedor                | Carnê em 2x                             | R\$ 165,00                  |
| 1            | 0000012                                            | 21/05/2013     | Açucena Arlindo         |              | ) (       | Vendedor                | Boleto 2x                               | R\$ 165,00                  |
| 1            | 0000013                                            | 21/05/2013     | Açucena Arlindo         |              | 0 (       | ) Vendedor              | Composta                                | R\$ 165,00                  |
| 1            | 0000014                                            | 21/05/2013     | Açucena Arlindo         |              | 0 (       | Vendedor                | Composta                                | R\$ 165,00                  |
| 1            | 0000017                                            | 21/05/2013     | Bruna Miranda           | 1            | 0 (       | ) Vendedor              | Dinheiro                                | R\$ 66,00                   |
| 1            | 0000019                                            | 21/05/2013     | Kamila Silva            | 1            | 5 (       | ) Vendedor              | Cartão                                  | R\$ 264,00                  |
| 1            | 0000024                                            | 21/05/2013     | Leandro Luiz Tavarez    | 2            | 5 (       | Vendedor                | Dinheiro                                | R\$ 236,50                  |
|              |                                                    |                |                         |              |           |                         |                                         |                             |
| <            |                                                    |                |                         |              |           | ₽                       |                                         | *                           |
| <<br>        | echado En                                          | n aberto Todos | Tipo de pedido: Venda   |              | V         |                         | ) Nota Fiscal 😂 Detalh                  | es Sechamento               |
| <<br>Cliente | <u>schado</u> ==================================== | n aberto Todo: | i Tipo de pedido: Venda |              | ×         | La 🛒 🖷<br>Total R\$ 1.8 | Nota Fiscal 🧔 Detalh<br>131,50 Comissão | es SFechamento<br>R\$ 91,60 |

3

## Tela de pedidos/consultas.

7. Se o usuário deseja devolver um pedido ou item. Selecione o pedido > detalhes do pedido > devolução por item ou pedido.

|     | Cód / Núm | Data                         | Cliente:             | Entrega | Qtd. | Qtd. B.O. | Vendedor:      | Pagamento          | Subtotal RS   |
|-----|-----------|------------------------------|----------------------|---------|------|-----------|----------------|--------------------|---------------|
| V   | 0000003   | 20/05/2013                   | Açucena Arlindo      |         | 7    | 0         | Vendedor       | Dinheiro           | R\$ 51.       |
| 1   | 0000004   | 20/05/2013                   | Açucena Arlindo      |         |      |           | Vendedor       | Dinheiro           | R\$ 6,        |
| 1   | 0000005   | 20/05/2013                   | Açucena Arlindo      |         |      |           | Vendedor       | Dinheiro           | R\$ 51,       |
| V   | 0000008   | 21/05/2013                   | Açucena Arlindo      |         |      |           | Vendedor       | Pagamento parcial  | R\$ 165       |
| 1   | 0000009   | 21/05/2013                   | Açucena Arlindo      |         |      |           | Vendedor       | Cheque             | R\$ 165       |
| 1   | 0000010   | 21/05/2013                   | Açucena Arlindo      |         |      |           | Vendedor       | Cheque             | R\$ 165       |
| V   | 0000011   | 21/05/2013                   | Açucena Arlindo      |         |      |           | Vendedor       | Carnê em 2x        | R\$ 165       |
| V   | 0000012   | 21/05/2013                   | Açucena Arlindo      |         |      |           | Vendedor       | Boleto 2x          | R\$ 165       |
| 1   | 0000013   | 21/05/2013                   | Açucena Arlindo      |         |      |           | Vendedor       | Composta           | R\$ 165       |
| V   | 0000014   | 21/05/2013                   | Açucena Arlindo      |         |      |           | Vendedor       | Composta           | R\$ 165       |
| 1   | 0000017   | 21/05/2013                   | Bruna Miranda        |         |      |           | Vende          | Did.               | - R\$ 66.     |
| 1   | 0000019   | 21/05/2013                   | Kamila Silva         |         |      |           | Vende Detalhes | do pedido          | R\$ 264,      |
| V   | 0000024   | 21/05/2013                   | Leandro Luiz Tavarez |         | 25   | 0         | Vende Detalhes | do cliente         | R\$ 236.      |
|     |           |                              |                      |         |      |           | Detalhas       | da yan dadar       |               |
|     |           |                              |                      |         |      |           | Detaines       | do vendedor        |               |
|     |           |                              |                      |         |      |           | Fechame        | nto                |               |
|     |           |                              |                      |         |      |           |                |                    |               |
| ¢ 📃 |           |                              |                      |         |      |           |                |                    |               |
| Ee  | echado En | <u>n aberto</u> <u>Todos</u> | Tipo de pedido: Ver  | nda     |      | ~         | 🗳 🛒 🖻 No       | ta Fiscal 🚊 Detalh | es 🛛 🥝 Fechar |
|     |           |                              |                      |         |      |           |                |                    |               |

| Cód / No<br>0000011           | úm Vendedor ou Repre                                                                                                    | sentante (Altera                                                       | r) (                                                                                | Cliente (Alter:<br>Açucena Arlindo                               | ar)                              |                                                                | Dat<br>v 21/0      | a Hora<br>05/2013 08:52:41 | Novo pedido (F2)                                                                                                    |    |
|-------------------------------|----------------------------------------------------------------------------------------------------|------------------------------------------------------------------------|-------------------------------------------------------------------------------------|------------------------------------------------------------------|----------------------------------|----------------------------------------------------------------|--------------------|----------------------------|----------------------------------------------------------------------------------------------------|----|
|                               | Detahe Backorder<br>Referência: 0011<br>Quantidade: 10<br>Estoque: DB_Estoque<br>Referência: 0012<br>Quantidade: 10<br>Estoque: DB_Estoque | Tipo:<br>Qtd. B.O.:<br>Descrição:<br>Tipo:<br>Qtd. B.O.:<br>Descrição: | Produto<br>0<br>Brinco Black Light Silve<br>Produto<br>0<br>Brinco Blue Dark Silver | Unidade:<br>Valor unitário:<br>er<br>Unidade:<br>Valor unitário: | UN<br>R\$ 6,60<br>UN<br>R\$ 9,90 | Desconto %: 0<br>Subtotal: R3<br>Desconto %: 0<br>Subtotal: R3 | 99,00              |                            | Cancelar ectivão (ESC)<br>Editar (F3)<br>Salvar pedido (F4)<br>Fechamento (F5)<br>Devolução (F6)<br>Item selecionas<br>Todo o pedido<br>Imprimi pedido (F8) |    |
| Q. tot.<br>20<br>Moeda<br>BF4 | Ref. Data de entrg. 9<br>2<br>Cotação                                                                                                    | <u>)bservações:</u>                                                    |                                                                                     | Comissão:<br>Valor da                                            | 5 %<br>R\$ 8,25                  | Subtotal do pedido                                             | <mark>7\$</mark> 1 | 65,00                      | Inserir serviço (F10)                                                                                                    | wa |

8. Para selecionar ou encontrar um pedido, clique em Filtrar, informe o código e numero do pedido.

|    |            |                       |                      | Ped     | idos (17) | 1         |               |                      |                           |
|----|------------|-----------------------|----------------------|---------|-----------|-----------|---------------|----------------------|---------------------------|
|    | Cód / Núm  | Data                  | Cliente:             | Entrega | Qtd.      | Qtd. B.O. | Vendedor:     | Pagamento            | Subtotal R\$              |
| 1  | 0000003    | 20/05/2013            | Açucena Arlindo      |         | 7         | 0         | Vendedor      | Dinheiro             | R\$ 51,70                 |
| 1  | 0000004    | 20/05/2013            | Açucena Arlindo      |         |           | 0         | Vendedor      | Dinheiro             | R\$ 6,60                  |
| 1  | 0000005    | 20/05/2013            | Açucena Arlindo      |         |           | 0         | Vendedor      | Dinheiro             | R\$ 51,76                 |
| 1  | 8000000    | 21/05/2013            | Açucena Arlindo      |         |           | 0         | Vendedor      | Pagamento parcial    | R\$ 165,00                |
| 1  | 0000009    | 21/05/2013            | Açucena Arlindo      |         |           | 0         | Vendedor      | Cheque               | R\$ 165,00                |
| Ì  | 0000010    | 21/05/2013            | Acucena Arlindo      |         |           | 0         | Vendedor      | Cheque               | R\$ 165,00                |
| 1  | 0000011    | 21/05/2013            | Acucena Arlindo      |         |           | 0         | Vendedor      | Carnê em 2x          | R\$ 165,00                |
| 1  | 0000012    | 21/05/2013            | Açucena Arlindo      |         | 20        | 0         | Vendedor      | Boleto 2x            | R\$ 165,00                |
| 1  | 0000013    | 21/05/2013            | Acucena Arlindo      |         | 20        | 0         | Vendedor      | Composta             | R\$ 165,00                |
| 1  | 0000014    | 21/05/2013            | Acucena Arlindo      |         |           | 0         | Vendedor      | Composta             | R\$ 165.0                 |
| 1  | 0000017    | 21/05/2013            | Bruna Miranda        |         |           | 0         | Vendedor      | Dinheiro             | R\$ 33,0                  |
| 1  | 0000019    | 21/05/2013            | Kamila Silva         |         |           | 0         | Vendedor      | Cartão               | R\$ 264,0                 |
| 1  | 0000024    | 21/05/2013            | Leandro Luiz Tavarez |         |           | 0         | Vendedor      | Dinheiro             | R\$ 236.50                |
|    |            |                       |                      |         |           |           |               |                      |                           |
|    |            |                       |                      |         |           |           |               |                      |                           |
|    |            |                       |                      |         |           |           |               |                      |                           |
| Ee | chado 🛄 Em | <u>i aberto Todos</u> | Tipo de pedido: Ver  | nda     |           | ~         |               | Nota Fiscal 🧔 Detalh | es 🛛 🤕 Fechame            |
| Fe | chado Em   | <u>aberto</u> Todos   | Tipo de pedido: Ver  | nda     |           | ×         | Total R\$ 1.7 | Nota Fiscal A Detalh | es 🔗 Fechame<br>R\$ 89.95 |